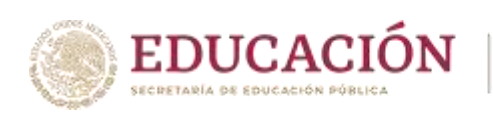

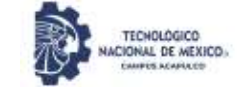

# GUIA PARA INICIAR SESIÓN EN EL SII

### COMO IMPRIMIR SU SOLICITUD DE INSCRIPCIÓN

Esta guía tiene como propósito permitir que el alumno pueda capturar sus datos personales en el Sistema Integral de Información, así como imprimir su solicitud de inscripción.

Ingresar al Sistema Integral de Información en la siguiente dirección:

## https://sii.acapulco.tecnm.mx/

Esta es la pantalla principal del Sistema Integral de Información (SII).

| EDUCACIÓN    | SISTEMA INTEGRAL DE INFORMACIÓN<br>Instituto Tecnológico de Acapulco | HENRISSED<br>RACIONAL DI MONDO. |
|--------------|----------------------------------------------------------------------|---------------------------------|
| PERSONAL D   | EL INSTITUTO                                                         |                                 |
| - PADRE O TU | TOR                                                                  | ASPIRANTES                      |
|              |                                                                      |                                 |

Deberá ingresar a la sección de estudiantes.

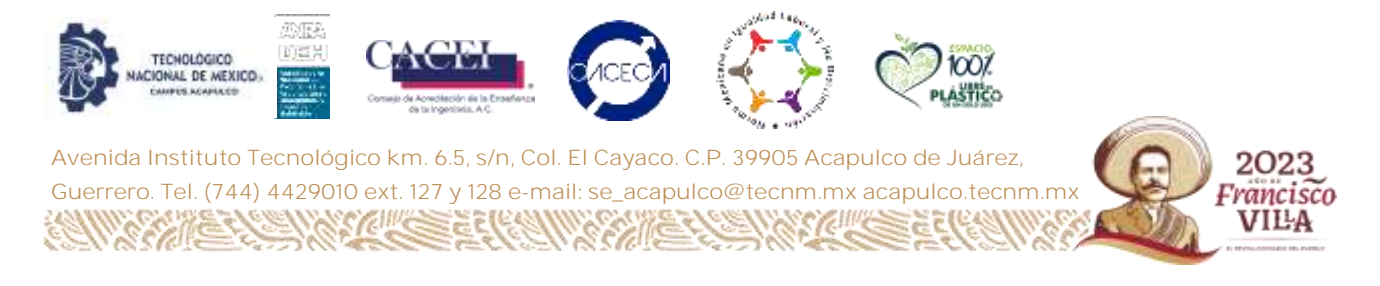

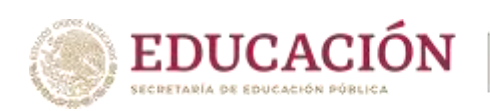

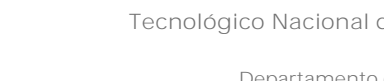

2023

Francisco VIĽA

En el acceso a estudiantes se mostrará la siguiente pantalla para ingresar:

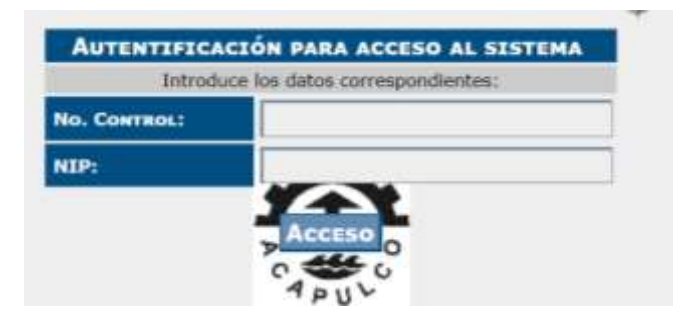

Donde deberá introducir los siguientes datos:

En "No. Control". Deberá teclear su número de control asignado (Consultar la relación publicada).

#### En "NIP". Deberá teclear los cuatro dígitos asignados como contraseña.

Acceso al sistema.

Su número de control lo encontrará en la relación publicada, a la cual deberá acceder para consultarlo.

Una vez consultadas las listas, debe ingresar su número de control asignado.

Posteriormente, en el número de identificación personal (NIP), deberá teclear la contraseña asignada.

Por último, debe oprimir el botón "Acceso".

Una vez logrado el ingresó al sistema, con el número de control y NIP, se mostrará la siguiente pantalla:

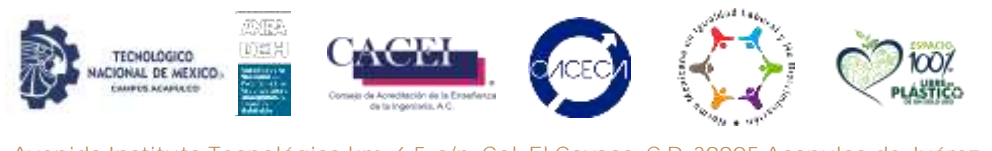

Avenida Instituto Tecnológico km. 6.5, s/n, Col. El Cayaco. C.P. 39905 Acapulco de Juárez, Guerrero. Tel. (744) 4429010 ext. 127 y 128 e-mail: se\_acapulco@tecnm.mx acapulco.te

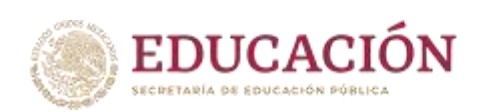

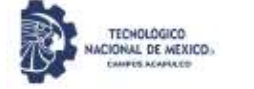

| EDUCACIÓN                            | SISTEMA INTEGRA           | L'DE ÎNFORMACIÓN<br>LÓGICO DE ACAPULCO | NICONA 21 MERCE.    |
|--------------------------------------|---------------------------|----------------------------------------|---------------------|
| O Certar Secsión 🗇                   |                           |                                        |                     |
| or tu seguridad social necesitamos q | ue llenes los siguien     | tes datos. Ningún campo                | puede quedar vaclo. |
| ash->duplay(); 7>                    |                           |                                        |                     |
| Datos de Emergencia:                 |                           |                                        |                     |
|                                      | Email:                    | C                                      |                     |
| Lada + Telefon                       | o o Celular (10 Digitos): |                                        |                     |
|                                      | Calle y Número:           |                                        |                     |
|                                      | Colonia:                  | 0                                      |                     |
|                                      | Ciudad o Localidad:       |                                        |                     |
|                                      | Entidad Federativa:       | AGUASCALIENTES                         |                     |
| Datos de Estadísticos:               |                           |                                        |                     |
|                                      | Estado de Nacimiento:     | AGUASCALIENTES                         | *                   |
|                                      | Fecha de Nacimiento:      |                                        |                     |
|                                      | Genero:                   | Masculino                              | •]                  |
|                                      |                           |                                        |                     |

Para continuar con la activación de su cuenta en el SII, deberá realizar cuidadosamente el llenado de los datos solicitados. Ningún campo debe quedar vacío. La información proporcionada debe ser correcta y verídica, ya que esta será utilizada para el alta del seguro institucional IMSS, Seguro Thona y Portal Becas SUBES.

Una vez finalizada la captura de la información, debe dar clic en Guardar Mis Datos, y se mostrará la siguiente pantalla:

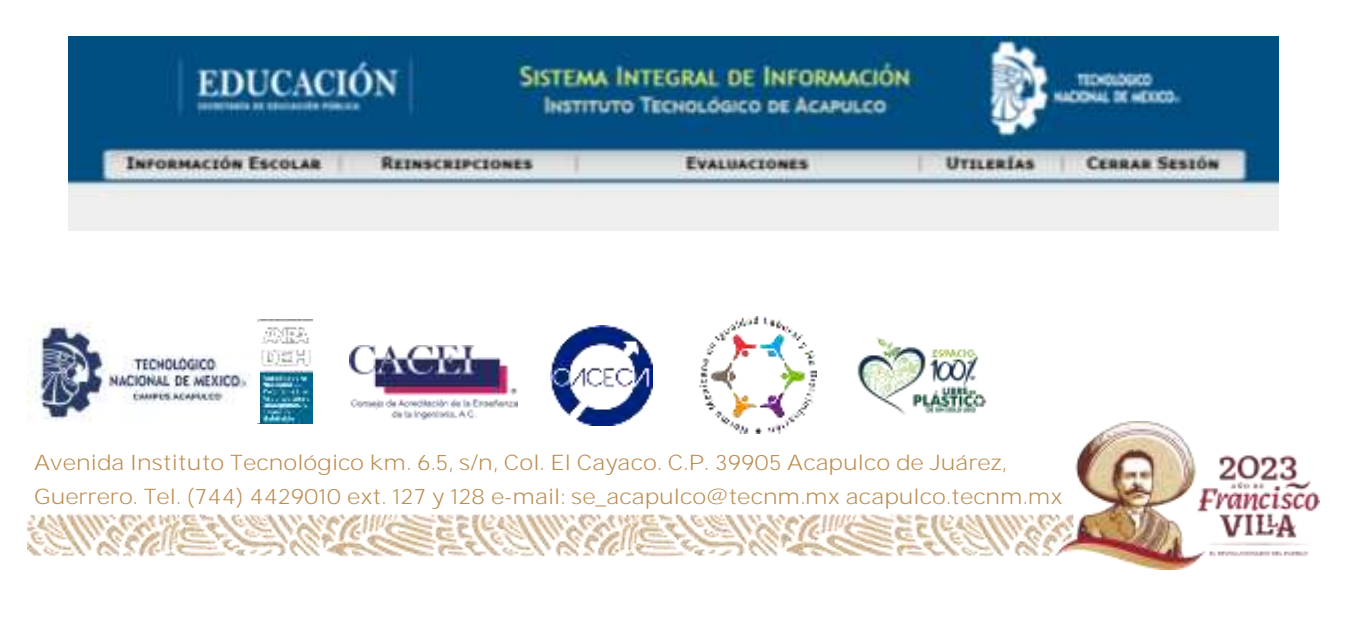

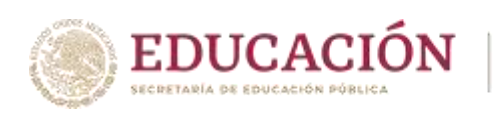

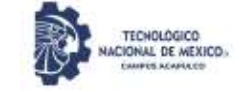

# IMPRESIÓN DE LA SOLICITU DE INSCRIPCIÓN

Seleccionar del menú la opción "Información Escolar" → Actualización de Datos.

| EDUCACIÓN<br>STEATURIA DE EBUEACIÓN FÓRICES      | SISTEMA II<br>Instituto | NTEGRAL DE INFORMAC<br>D'TECNOLÓGICO DE ACAPULO |           | TECHOLOGICO<br>NACIONAL DE MEXICO- |
|--------------------------------------------------|-------------------------|-------------------------------------------------|-----------|------------------------------------|
| INFORMACIÓN ESCOLAR REINSCI                      | RIPCIONES               | EVALUACIONES                                    | UTILERÍAS | CERRAR SESIÓN                      |
| Mis Datos                                        |                         |                                                 |           |                                    |
| Actualización de Datos                           |                         |                                                 |           |                                    |
| Servicio Social 🕒 🕨                              |                         |                                                 |           |                                    |
| Residencias 🔹 🕨                                  |                         |                                                 |           |                                    |
| Datos Socioeconómicos                            |                         |                                                 |           |                                    |
| Boleta de Calificaciones                         |                         |                                                 |           |                                    |
| Avance Reticular                                 |                         |                                                 |           | - S                                |
| Kardex de Calificaciones                         |                         |                                                 |           |                                    |
| Carga / Horario                                  |                         |                                                 |           |                                    |
| Información de Exámenes<br>Globales o Especiales |                         |                                                 |           |                                    |
| Calificaciones Parciales                         |                         |                                                 |           |                                    |
| Autorizacion Padres de Familia                   | <b>1</b><br>>           |                                                 |           |                                    |

Debe corregir y/o actualizar sus datos personales.

Debe verificar y completar todos sus datos solicitados en la pantalla.

- Datos Generales
- Datos Escolares
- Datos Familiares
- Datos del Trabajo del alumno (Opcional)

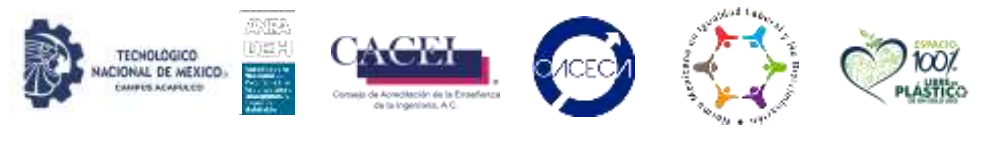

Avenida Instituto Tecnológico km. 6.5, s/n, Col. El Cayaco. C.P. 39905 Acapulco de Juárez, Guerrero. Tel. (744) 4429010 ext. 127 y 128 e-mail: se\_acapulco@tecnm.mx acapulco.tecnm.mx

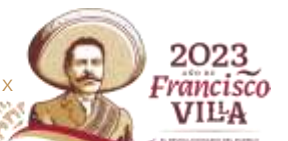

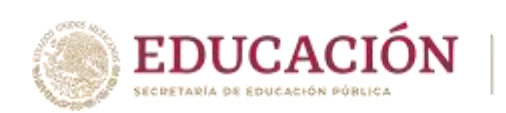

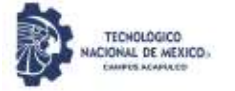

|      | INFORMACION ESCOLAN          | REIRSCEIPCIONES | EVALUACIONES    | OTILIBLIAS CONTACT SET      | 10M.               |
|------|------------------------------|-----------------|-----------------|-----------------------------|--------------------|
|      |                              | SOLICITU        | D DE INSCRIPCIO | N                           |                    |
|      |                              | AG              | O-DIC/2023      |                             |                    |
|      |                              | De              | TOS GENERALES   |                             |                    |
| 2    | Severan Paraman Areston      | Kattan          |                 |                             | No. no Courses     |
|      | NEWS RODOOLE                 | <i>t</i>        |                 | N/DHC                       | 13323086           |
|      | Louis or Recording           | - i i           | Fecan Nacourant |                             | Exame Corn.        |
|      | Culture de Librace           | e.              | 10-69-621       | Fatterana w                 | Sutheran W         |
| fere | Dissurgers Arrists (Cause of | None and )      | Constantion     | Channel Persons             | Connas o Localman  |
|      | AND NO. PROVIDENT OF CALLSO  | 00.801 8.5.5    | CRRCD           | 4                           | ACAPELCO           |
|      | Carman Disenation            |                 | hafeen          | CINIT.                      | Counte Decreiteren |
|      | Carriers                     | 1               | Trancount       | AUTOMOTION C 204 DIV/D+LAID | IN YOMAY COMING    |
|      |                              | Da              | TOT PERMANEN    |                             |                    |
| 1    | Compress v Britleica         | Sevente         | Becape Pos      | Hattend                     | denta tarron.      |

### iiiIMPORTANTE!!!

Debe checar perfectamente todos sus datos (CURP, dirección, C.P., teléfono, etc., etc.,) ya que, si no están completos o mal definidos, no se aceptará la solicitud.

Una vez que llenó todos sus datos al final de la pantalla, selección el botón "Actualizar".

|       |                      |                                                                     | DATOS DEL TANANO DEL ALUM          | NO                |                                        |                     |
|-------|----------------------|---------------------------------------------------------------------|------------------------------------|-------------------|----------------------------------------|---------------------|
|       | NORMER DE LA EMPRESA | Оонислало (Сладе у Монело)                                          | COLONIA                            | Стопла            | ENTIDAD FEDERATIVA                     | Tradromo            |
|       |                      |                                                                     |                                    |                   | Guarrieto 👻                            |                     |
|       | PUESTO QUE OCHINA    | Анттействар                                                         | NOMERS DEL TETE INMEDIATO SUPERIOR | Тенно             |                                        |                     |
|       |                      |                                                                     |                                    | Matatino 💌        |                                        |                     |
|       |                      |                                                                     | ACTUALIZAR REGRESAR                |                   |                                        |                     |
|       |                      |                                                                     |                                    |                   |                                        |                     |
|       |                      |                                                                     |                                    |                   |                                        |                     |
| 5     | TECHOLÓGICO          |                                                                     |                                    |                   |                                        |                     |
| 13.   | NACIONAL DE MEXICO   | Conseji de Acrecitación de la Estadentza<br>de la ingenitacia. A C. |                                    | PLASTICO          |                                        |                     |
| Aveni | ida Instituto Tecno  | lóaico.km. 65.s/n.Cc                                                | I El Cavaco C P 39905 A            | capulco de Juárez |                                        | 2022                |
| Guerr | ero Tel (744) 4429   | 9010 ext 127 v 128 e-m                                              | ail: se acapulco@tecnm             | mx acapulco techm |                                        | Evancisco           |
| 33111 | 112215383321         | SCAPE SECON                                                         | 22611#215 <b>#</b> 3526111         | APPENE STRAMM     | 1000 1000 1000 1000 1000 1000 1000 100 | VILA                |
| 18211 |                      | 29153 <i>-22153</i>                                                 |                                    | HEER BERGER       |                                        | A DOLLAR DE LA PART |

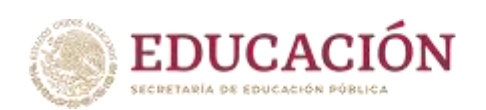

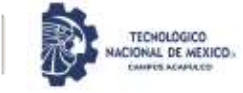

Al momento de actualizar, se mostrará el formato de solicitud de inscripción en una sola pantalla, lo que debe hacer es simplemente descargar e imprimir el formato generado.

Es necesario que descargue, guarde e imprima su solicitud con todos sus datos debidamente requisitados para que pueda anexarla a su expediente y entregarla al inscribirse.

| DATOS GE                    | NERALES DEL SOLIC                 | TANTE               |                     |
|-----------------------------|-----------------------------------|---------------------|---------------------|
| APELLIDOS                   | NOMBRE                            | (9)                 | No CONTROL          |
| NIEVER ROOPOGIJEZ           | NAHOMI                            |                     | 23321000            |
| LUGAR DE NACIMIENTO         | FECHA NACIMIENTO                  | SEXO                | EDO.CIVIL           |
| ESTADO DE MADRICO           | 2022-00-01                        | PEMENON             | IO IIOLTERO(A)      |
| AVENIDA INSTITUTO TECNOLARD | COLONIA<br>CO KM 65 ENVROD EL CAV | ACO 0               | ACAPULICO           |
| ENTIDAD FEDERATIVA          | TELÉFONO                          | CURP                | CORREO ELECTRÓNICO  |
| GUERRERO                    | 7444429011 NIRN                   | USIDIS 12MAGRVEHAUR | SE_ACAPULCO@TECNMAD |

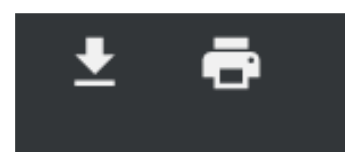

Al momento de oprimir el botón para impresión se despliega la siguiente pantalla, seleccionar imprimir.

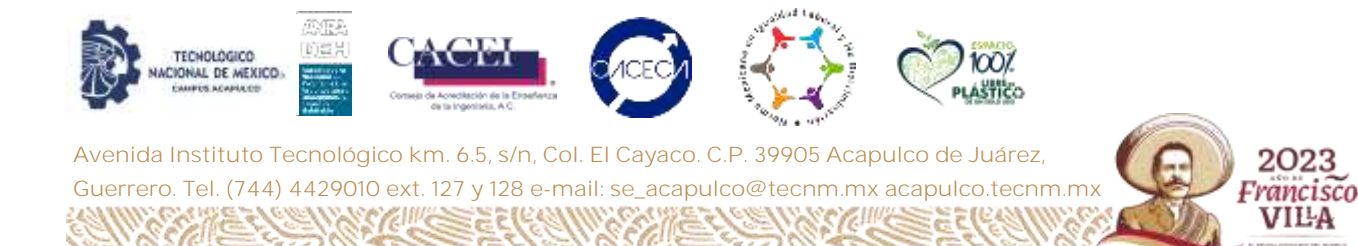

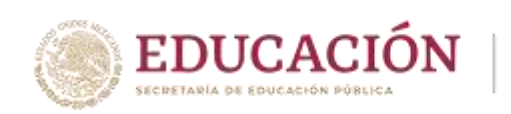

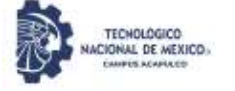

| Instituto Tecnológico de Acapoleo                                                                                | Imprimir    | 1 hoja              | de pa   |
|----------------------------------------------------------------------------------------------------|-------------|---------------------|---------|
| And Joseph Street Street                                                                                         | Destino     | 🖶 Hewlett Packard H | IP La 1 |
|                                                                                                    | Paginas     | Todo                | l,      |
| Auroration and a                                                                                                 | Copias      | 1                   |         |
|                                                                                                    | Color       | Blanco y negro      | 3       |
|                                                                                                    | Mis ajustes |                     | 3       |
| And the second second second second second second second second second second second second second second second |             |                     |         |
| and the second second                                                                                            |             |                     |         |
| malanta mu a ini a lana main                                                                                     |             |                     |         |
| Frittler.   Emilitär-   Es                                                                                       |             | _                   |         |

### COMO CAMBIAR SU CONTRASEÑA DE ACCESO AL SISTEMA.

En la asignación de su número de control se creó una clave fija para todos los estudiantes, es importante que cambie su clave (NIP), ya que por motivos de seguridad solamente el interesado deberá acceder a su cuenta. Para realizar el cambio de NIP, solo debe seleccionar del menú la opción Utilerías -> Cambio de N.I.P. En esta opción le solicitará su anterior NIP y deberá introducir 4 nuevos dígitos, el cual deberá digitar dos veces, y posteriormente dar clic en **"Aceptar".** 

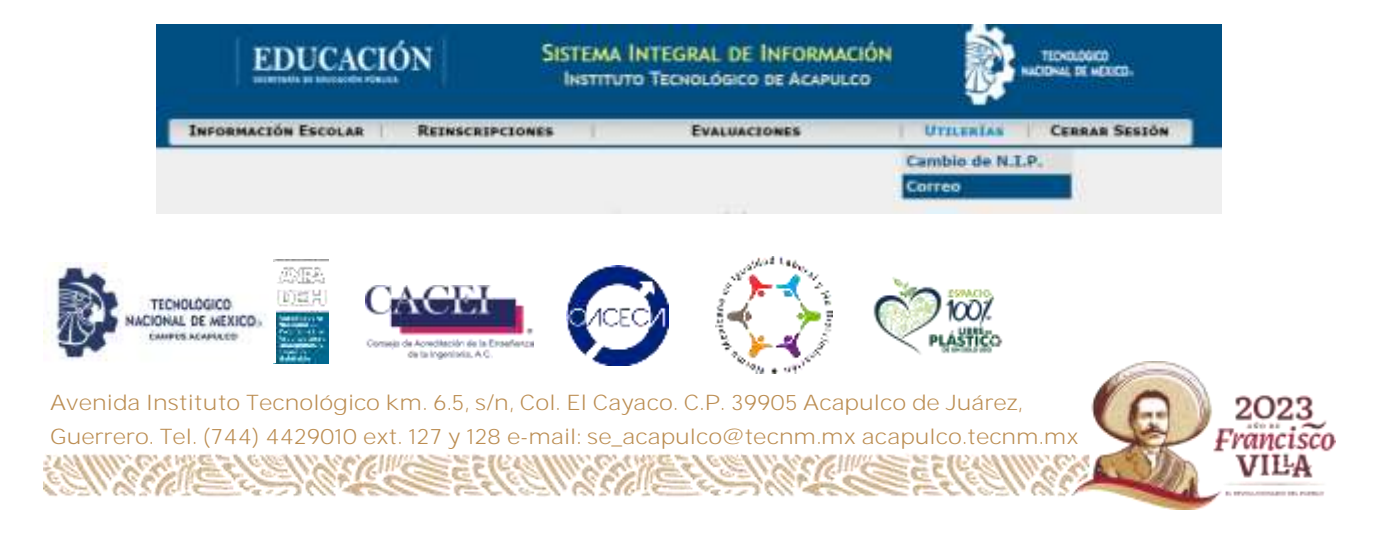

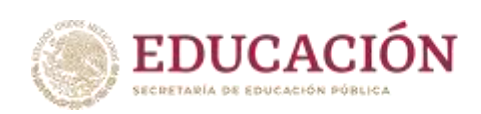

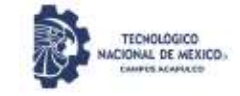

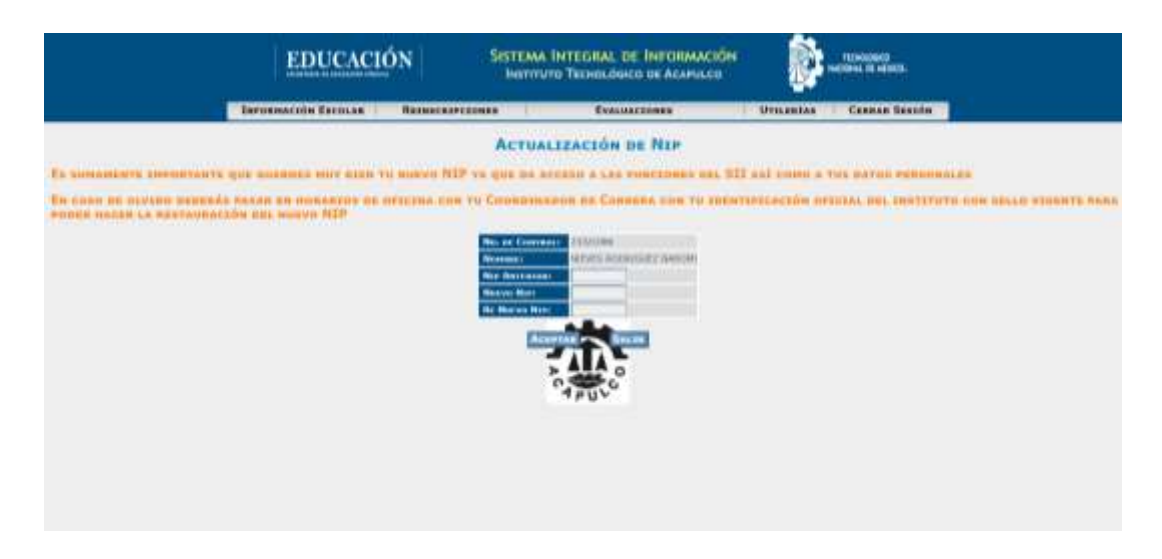

Su carga académica (horario) será realizada por la División de Estudios Profesionales, y podrá visualizarla en el SII, a partir del día 16 de agosto de 2023. Para ello, debe seleccionar del menú la opción Información Escolar → Carga / Horario.

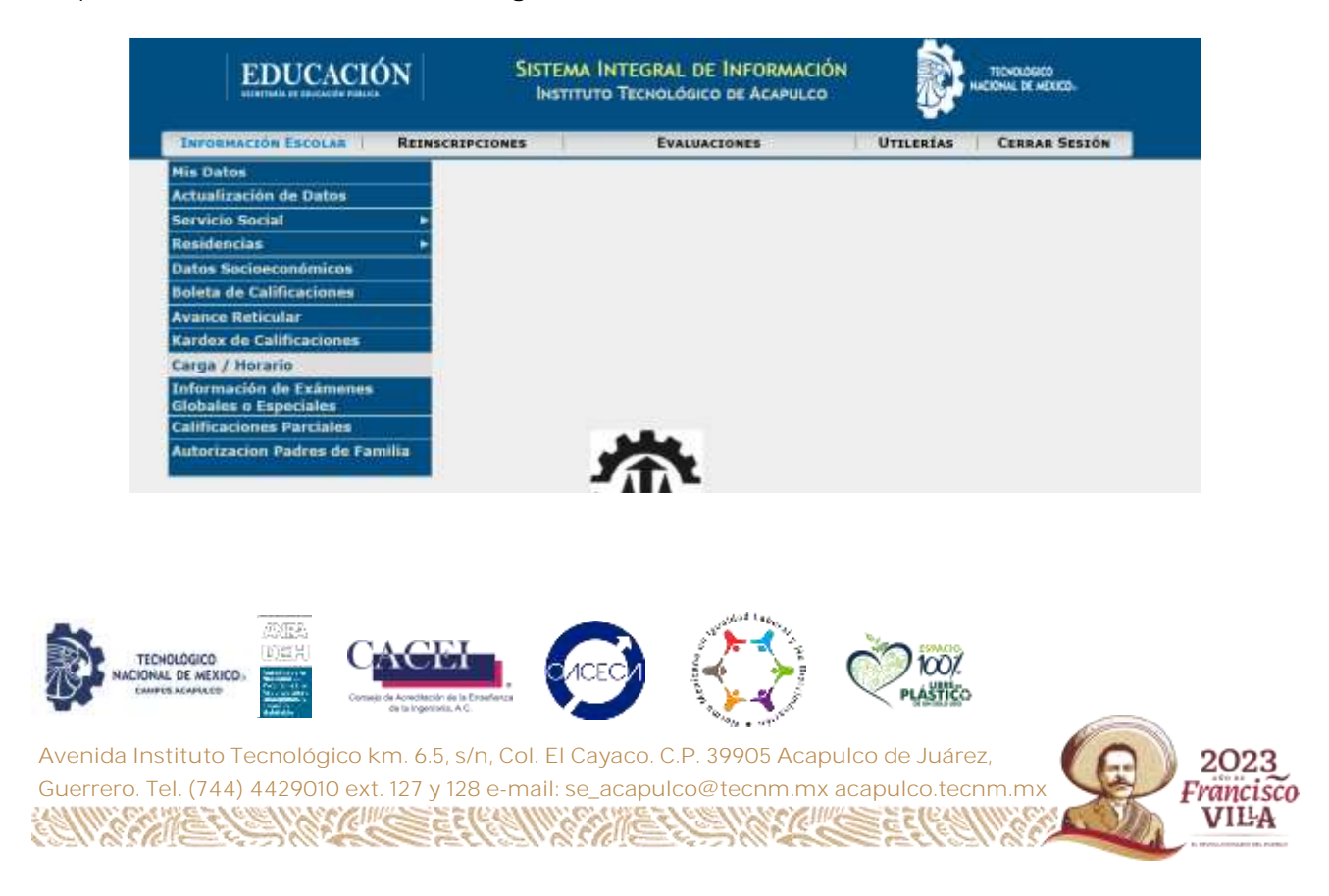